請從學校網站首頁 邊登入 【雲端差勤】

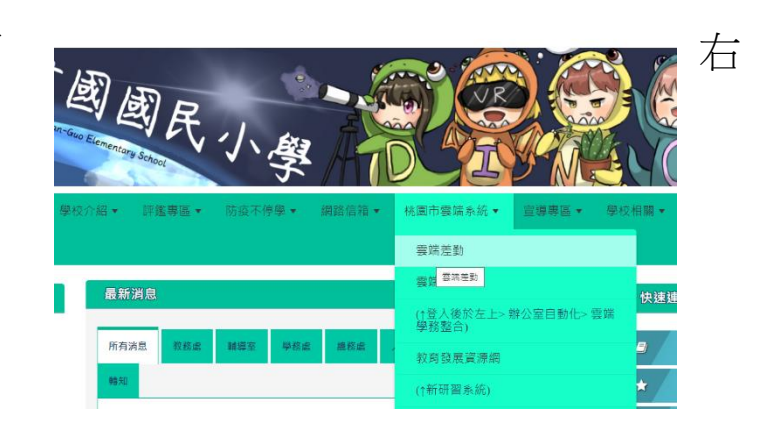

2. 輸入個人【帳號】、【密碼】和【驗證碼】後按【登入】 個人帳號為身份證字號後7碼,密碼為Aa123456

| 🕋 桃園市立學校教育單位 |    |      | Ľ    |   |   |   |   |   |
|--------------|----|------|------|---|---|---|---|---|
| 雲            | 端  | 差    | 勤    | 管 | 理 | 系 | 統 |   |
| 帳號           |    |      |      |   |   |   |   |   |
| ······       | 23 | 1273 | 忘記名碼 | ? |   |   |   |   |
|              | tλ | 総取   | 消    |   |   |   | - | 2 |
|              |    |      |      |   |   |   |   | 2 |

3. 登入系統後,在主畫面的上方功能列,選【加班申請單】進入

| 5立學校            | 教育單位                                    |                                   |          |             | 流 <b>(</b> 全)) |     |
|-----------------|-----------------------------------------|-----------------------------------|----------|-------------|----------------|-----|
| PEMIS_TY        | C_AP01]                                 |                                   | 差勤系統     | 差勤管理        | 流程系統           | 資源管 |
| <u>;</u>        | 2 2 2 3 3 3 3 3 3 3 3 3 3 3 3 3 3 3 3 3 |                                   |          |             |                |     |
| <u>電子</u><br>系統 |                                         |                                   |          |             |                | 赴大陸 |
| 代理訊息            |                                         | 目前時間:2021-09-06 17:07:17 (UTC/GMT | 目前IP位置:1 | 63.30.84.73 | 7              |     |
| 讀版人<br>目前       | 請版时间<br>無資料                             | 上班簽到                              | 下班簽退     |             |                |     |

4. 填寫加班事由相關資料

| 加班種類      | ──般加班                                      |        |
|-----------|--------------------------------------------|--------|
| (1)       |                                            |        |
| 加班事由      |                                            |        |
|           |                                            |        |
|           | [個人詞傳] 公用詞傳                                |        |
| 加班簽到狀況    | ◎ 需簽到退 ○ 紙本簽到退                             |        |
| 加班別       | ○早上加班 ○中午加班 ◎晚上加班 ○假日加班                    |        |
| (2)       | ● 單日(單次)加班(可跨夜)(日期格式 YY-mm-dd)             |        |
| (2)       | [113-09-12] 15♥時50♥分至 113-09-12 19♥時50♥分 4 |        |
|           |                                            |        |
| 加班起訖時間    | 113-09-02 ~ 113-09-02                      |        |
|           | 15 ~ 時 50 ~ 分 ~ 15 ~ 時 50 ~ 分              |        |
|           | 每週的:□─□□□□□□□□□□□□□□□□□□□□□□□□□□□□□□□□□□□  |        |
| (3)       |                                            |        |
| 附件說明      | 無 (4)                                      | 上傳檔案   |
| 單編號       | 填表人單位                                      | 填表人    |
| 090214644 | 建國國小輔導室                                    | 趙穎潔    |
|           | (5)                                        | 送出申請取消 |

- (1) 加班事由:辦理班親會
- (2) 加班起訖時間:

9月12日15時50分至19時50分

(核實申請加班時間,可依個人狀況調整,請記得簽退。)

(3) 按【計算天數】, 計算時數

(4) 附件說明,填【無】,加班簽呈由輔導室直接給人事室,請

人事主任依紙本簽呈逕行審查。

(5) 按【送出申請】

5. 班親會當天線上簽退

以 15:50-19:50 申請加班為例, 需當天下午 7 時 50 分之後 到雲端差勤系統首頁按【下班簽退】便完成加班簽退作業。

|                                     | ■時間 (基本等)(加強)(本等等)(基本)(基本)(基本)(基本)(基本)(基本)(基本)(基本)(基本)(基本 |
|-------------------------------------|-----------------------------------------------------------|
| 代理訊息<br><u>1別 請假人 請假時間</u><br>目前無資料 | 目前時間:2021-09-06 17:32:07 (UTC/GMT<br>+8)<br>上班簽到<br>下班簽週  |
| 異常訊息<br>常日期 異常內容                    | 待簽核 0 筆 代理簽核 0 筆 送審文件 4 筆 退回 0 筆 代理移轉審核 0 筆   訊息公告        |

備註:加班請示請於 113 年 9 月 11 日前完成申請作 業以利加班核結作業。